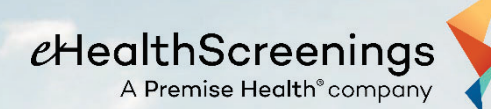

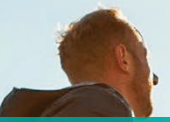

\$ \$ \$ Ve

## EMPLOYEE HEALTH SCREENING

Shawnee Mission School District - Center for Academic <u>Achievement</u>

> 8200 W 71<sup>st</sup> Street Overland Park, KS 66204

**Date and Time** 

September 14<sup>th</sup> & 25<sup>th</sup> 1:00PM – 6:30PM

Tests Include: Total Cholesterol, HDL, LDL, Triglycerides, Glucose, Blood Pressure, Height, Weight, Waist Circumference and BMI.
9 hour fast recommended. Black coffee and water permitted.

UN & what its

## TO SCHEDULE YOUR ONSITE APPOINTMENT:

- 1. Go to <u>https://www.ehealthscreenings.com/signup</u>.
- If you have participated in a previous screening facilitated by eHealthScreenings, enter your username and password and click Submit. On the following screen under Step 1, enter the Screening Key: SHA03 and Click to Select. If you have not participated in a screening, under the NOTYET REGISTERED? box, enter the Screening key: SHA03 and click Submit.
- 3. If you would like to opt in for a text message reminder, select Yes, type in your cell number and click Submit. If you do not want the text message reminder, select No and click Submit.
- 4. Use the drop-down function to choose your desired location, date and time. Click Register.
- 5. Acknowledge the Health Screening Consent by checking the "l agree" box located at the bottom of the consent. Enter first & last name in the Signature section. Click Continue.
- 6. Once you have completed the sign-up process, a confirmation page will be generated for you to print for your records. You will also receive a confirmation email with the same information just after scheduling your appointment and 24 hours before your appointment time.

REMEMBER: You must fast (no food) for 9 hours before your appointment. Please drink plenty of water. Black coffee is permitted. Continue to take any prescription medications. If you are diabetic, please consult your physician before fasting.